## Uso de Chromebook & Orientación de Aplicaciones

## **Millview Elementary**

Alumno:

Necesita ayuda con el Chromebook? Marque 559.514.7507

## Chromebook Mini-Guia

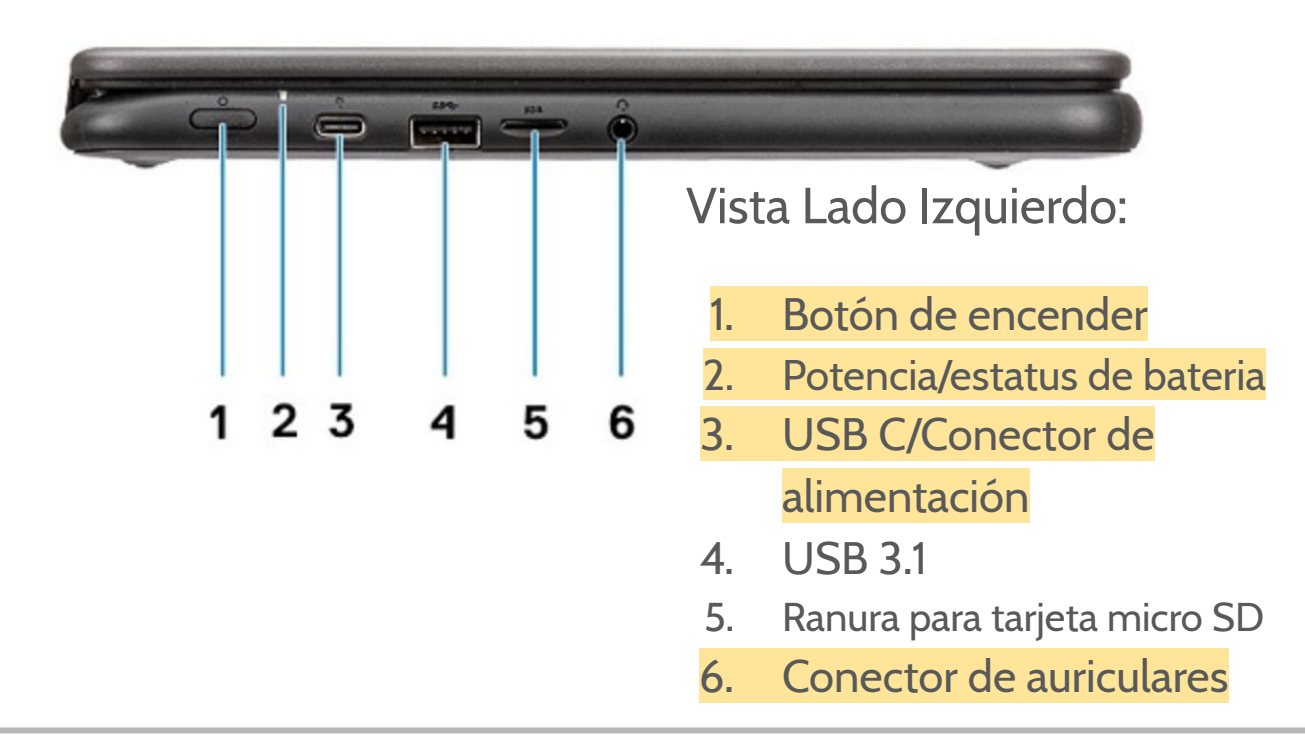

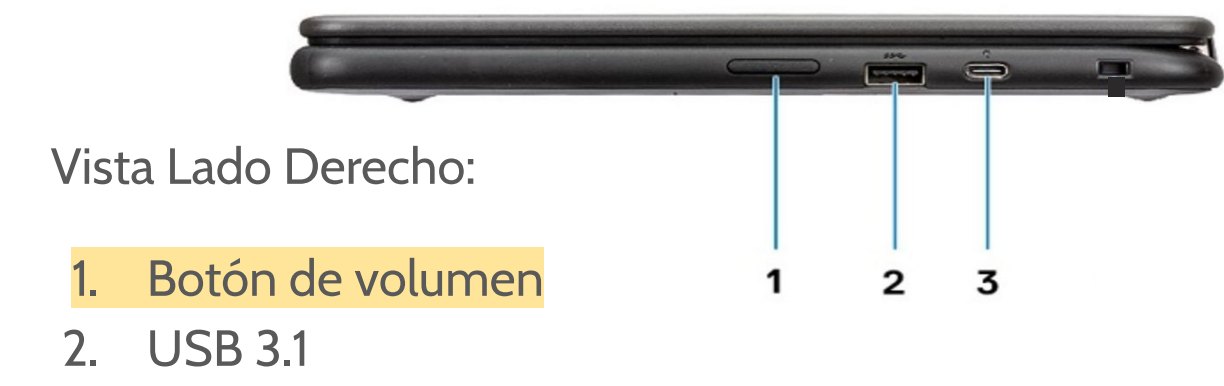

3. USB C/Conector de alimentación

Vista Abierta:

- 1. cámara
- 2. micrófono
- 3. pantalla táctil

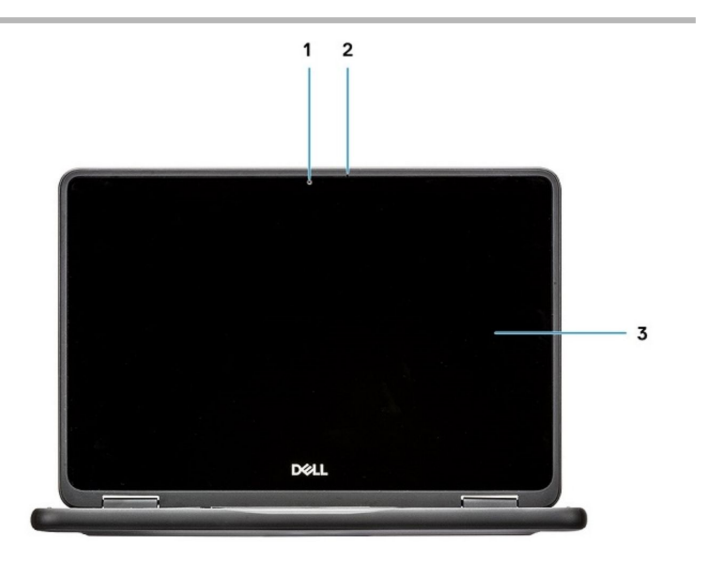

### WEBELIEVE CHROMEBOOK MADERAUNIFIED USO GENERAL

#### **CONECTANDOSE AL WIFI DE SU CASA**

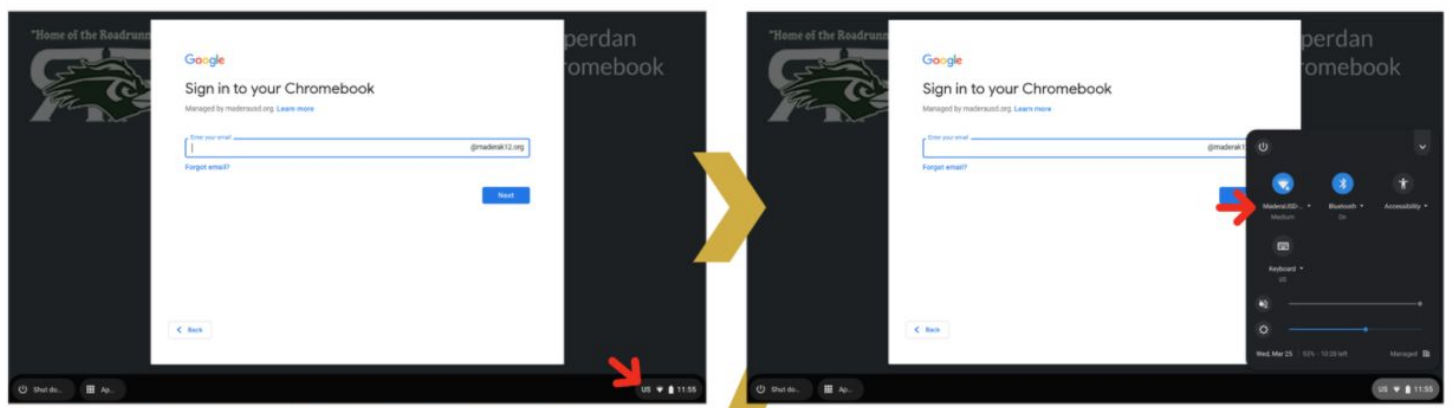

PRESIONE EL ICONO DE WIFI EN EL LADO BAJO A LA DERECHA DE LA PANTALLA

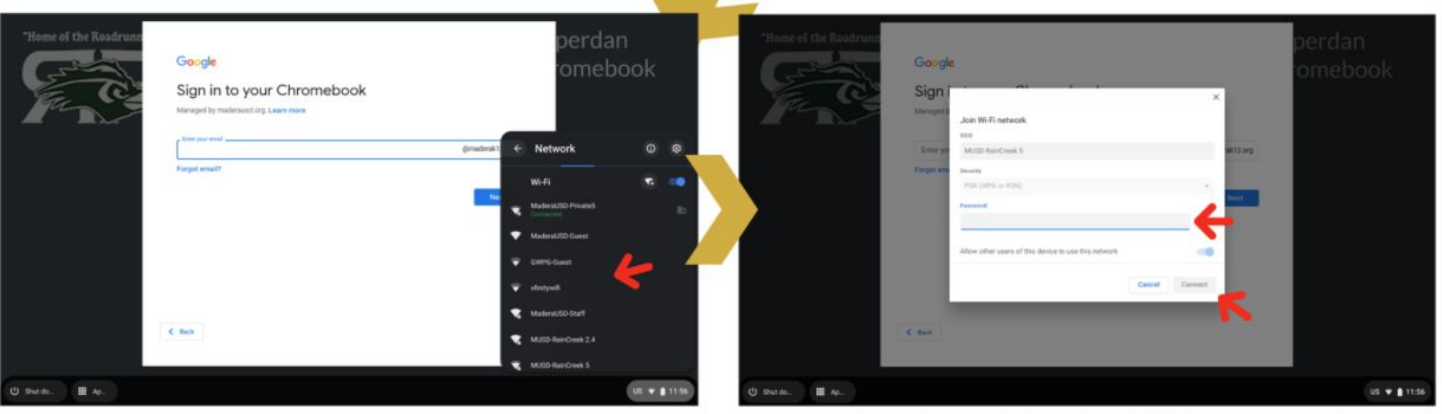

DESDE LA LISTA SELECCIONE EL WIFI DE SU CASA

INGRESE SU CLAVE DE WIFI Y ENTONCES SELECCIONE CONECTAR

EN EL MENÚ QUE APARECE, PRESIONE EL TEXTO QUE

ESTÁ INMEDIATAMENTE DEBAJO DEL ICONO WIFI

### **CARGANDO SU CHROMEBOOK**

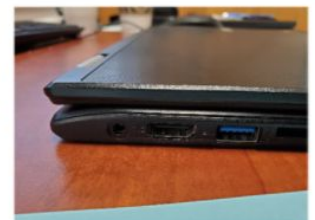

EL PUERTO DEL CARGADOR PUEDE ENCONTRARSE EN EL LADO IZQUIERDO DEL CHROMEBOOK

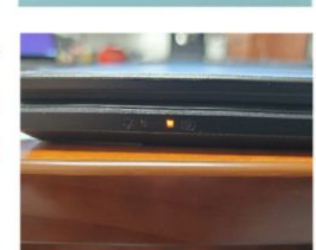

USTED VERÁ LA LUZ DE CARGA ENCENDIDA CUANDO EL CHROMEBOOK ESTÁ CARGANDO

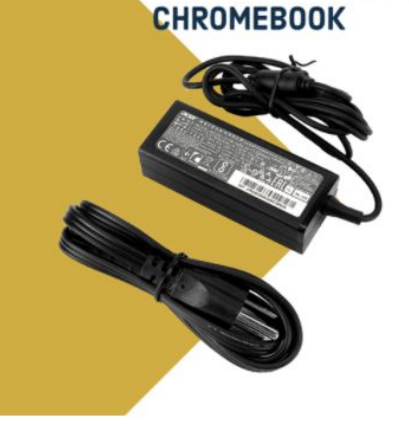

**ASEGURESE DE RECIBIR UN CARGADOR** 

CUANDO USTED RECOJA SU

## Chromebook/Google Información Para Entrar

## Kinder hasta 2do grado:

Oprima <mark>NEXT</mark> para

abrir la cámara.

Escanee su insignia

de Clever

<complex-block>

#### 3ro hasta 6to grado:

Elíja "Sign in with a

different account" use

el correo electrónico y

la contraseña de MUSD.

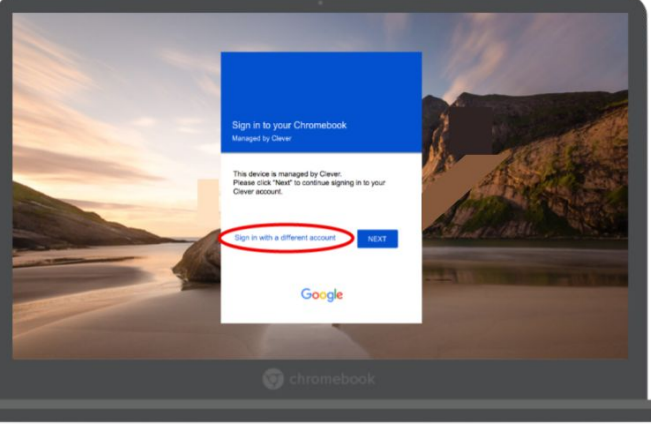

## Navegador Chrome Conceptos Básicos de Navegación

Abrirá una **pestaña** nueva por cada aplicación que inicie en Clever, o cuando utilice un enlace en algo que le de su maestro. Puede cambiar entre pestañas haciendo clic a la que necesita. **Para cerrar una pestaña, haga clic en la X. Para agregar una pestaña nueva, haga clic al signo +.** 

| C Clever   Homeroom                                           | ×                                            | 🖪 Classes                                                          |                             |                                         | ×   🛏                                                       | Seesaw       |                  |                       | ×        | + |
|---------------------------------------------------------------|----------------------------------------------|--------------------------------------------------------------------|-----------------------------|-----------------------------------------|-------------------------------------------------------------|--------------|------------------|-----------------------|----------|---|
|                                                               |                                              |                                                                    |                             |                                         |                                                             |              |                  |                       |          |   |
| < → C ြ                                                       | C Clever   Homeroom<br>← → C ☆<br>→ MUSD ▲ ♪ | X 🖪 Classes<br>clever.com/in/madera/teacl<br>Tch 🍕 RapidIdentity 🖂 | ×<br>her<br>PRIVATE Ambassa | Print Seesaw Byrdseed: Diffe            | ere 😣 Tasks                                                 | X M Course   | - My Math, Grade | 4 × +<br>ClassHook Cu | ilt of l |   |
|                                                               |                                              | view Elementary                                                    |                             |                                         |                                                             |              |                  |                       |          |   |
| actualizar:                                                   | Instant Login                                | Applications (Di                                                   | istrict)                    |                                         |                                                             |              |                  |                       |          |   |
| haga clic aquí<br>si su página<br>no se carga<br>correctament | Code.org Cr                                  | Direction<br>promon<br>prense<br>ucation<br>Ellevation<br>InClass  | GeoGebra                    | HMH<br>Intervention<br>Services<br>Grou | Mc<br>Graw<br>Hill<br>Education<br>McGraw-Hill<br>ConnectED | myON         | Second Step      | SymbalcoEDU           | Z<br>Su  |   |
| e                                                             | Assessment                                   | (District)                                                         |                             |                                         |                                                             |              |                  |                       |          |   |
| inicio: haga<br>clic aquí si                                  | CAASPP.org                                   | AASPP<br>lent Test<br>aining                                       |                             |                                         |                                                             |              |                  |                       |          |   |
| quiere                                                        | Bookmarks                                    | (District)                                                         |                             | _                                       | 630                                                         | _            |                  |                       |          |   |
| regresar a<br>Clever                                          | Prodigy Math Ren                             | aissance XtraMath                                                  | STUDENT<br>TenMarks         | MobyMax                                 | Dance Mat<br>Typing                                         | Khan Academy |                  |                       |          |   |
|                                                               | Google Apps<br>Google<br>Classroom           | (District)                                                         | Google Docs                 | Google<br>Drawing                       |                                                             |              |                  |                       |          |   |

## Reiniciar

## Cuando

algo parece no funcionar [la página no se carga, o hay un mensaje de error]... **iReiniciar es lo que debe hacer!** 

*iCerrar la tapa y luego abrir no es lo mismo que reiniciar!* 

- 1. Localice el botón de encendido
- 2. Presione y detenga hasta que se apague la luz indicadora de encendido
- Use el botón de encendido para volver a encenderlo
- 4. Regístrese de nuevo

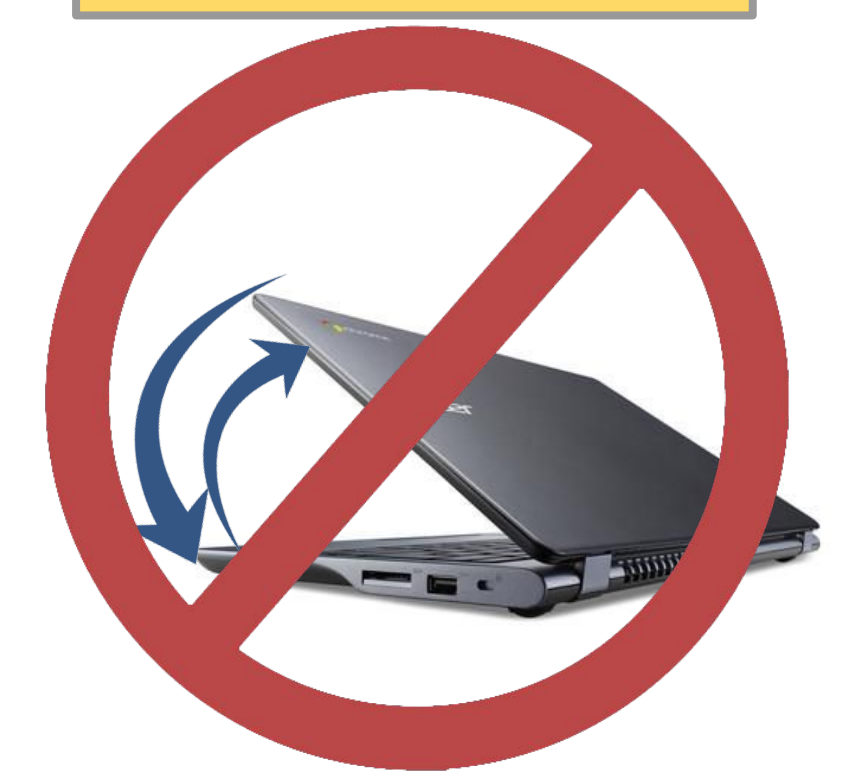

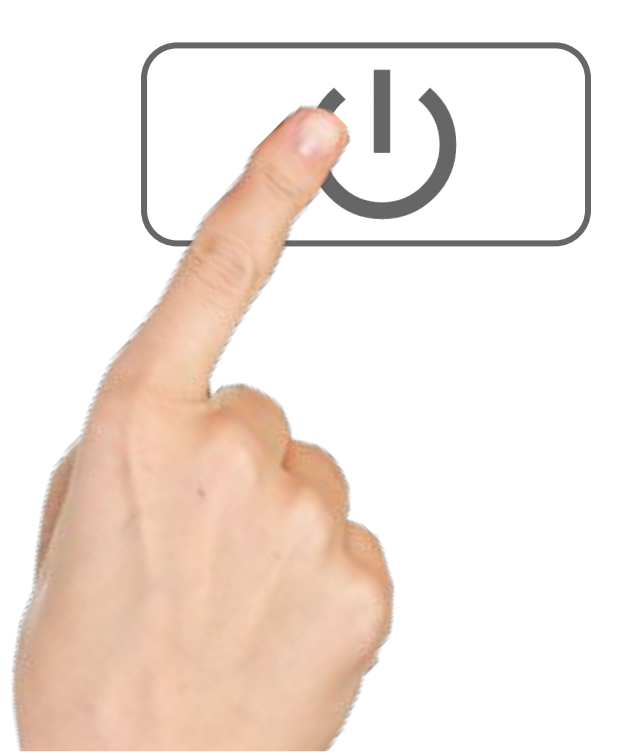

# 

| ever Millview Element  |                          |                                  |                                   |                                 |                | Q Search    |                          | 🏭 Portal 🔺 🛔 J            | esse |
|------------------------|--------------------------|----------------------------------|-----------------------------------|---------------------------------|----------------|-------------|--------------------------|---------------------------|------|
| icher Pages            | Teacher Pages            | i                                |                                   |                                 |                |             |                          |                           |      |
| ant Login Applications |                          |                                  |                                   |                                 |                |             |                          |                           |      |
| kmarks                 | Mrs. Hogue's<br>Class    |                                  |                                   |                                 |                |             |                          |                           |      |
| gle Apps               | Millview Eagle           | s                                |                                   |                                 |                |             |                          |                           |      |
| lastic News            |                          |                                  |                                   |                                 |                |             |                          |                           |      |
| apps                   |                          |                                  |                                   |                                 |                |             |                          |                           |      |
|                        | Whooo's<br>Reading       |                                  |                                   |                                 |                |             |                          |                           |      |
|                        | Instant Login A          | Applications                     |                                   | _                               |                |             |                          |                           |      |
|                        | C O<br>D E               |                                  | НМН                               | Mc<br>Graw<br>Hill<br>Education | my N           |             | <b>TCi</b> .             | <b>'twig</b> '<br>Science |      |
|                        | Code.org                 | GeoGebra                         | HMH Intervention<br>Services Grou | McGraw-Hill<br>ConnectED        | myON           | SymbalooEDU | TCI Subscription         | Twig Science              |      |
|                        | typing.com               | Та                               | Benchmark.                        | Pearson<br>EasyBridge           | Pebble         |             |                          |                           |      |
|                        | Typing.com               | Typing Agent                     | Benchmark<br>Education<br>Company | Pearson<br>EasyBridge           | PebbleGo       |             |                          |                           |      |
|                        | Assessment               |                                  |                                   |                                 |                |             |                          |                           |      |
|                        | Caspr .                  |                                  |                                   |                                 |                |             |                          |                           |      |
|                        | Bookmarks                |                                  |                                   |                                 |                |             |                          |                           |      |
|                        |                          |                                  | prodigy                           |                                 | TraMath        |             | CLASS<br>FLOW<br>Student |                           | >    |
|                        | Aeries Student<br>Portal | Illuminate Student<br>Portal K-8 | Prodigy Math                      | Renaissance<br>Learning         | XtraMath       | MobyMax     | ClassFlow<br>Students    | Khan Academy              | Sees |
|                        | THINK                    | TraMath                          | Starfall.                         |                                 |                |             |                          |                           |      |
|                        | Think Central            | XtraMath                         | More Starfall for<br>Millview     |                                 |                |             |                          |                           |      |
|                        | Google Apps              |                                  |                                   |                                 |                |             |                          |                           |      |
|                        |                          |                                  | M                                 |                                 |                |             |                          |                           |      |
|                        | Google                   | Google Drive                     | Gmail                             | Google Docs                     | Google Drawing |             |                          |                           |      |

#### Scholastic News

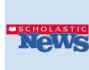

Grades 5/6 🛛

## Escritura por voz en Google Docs

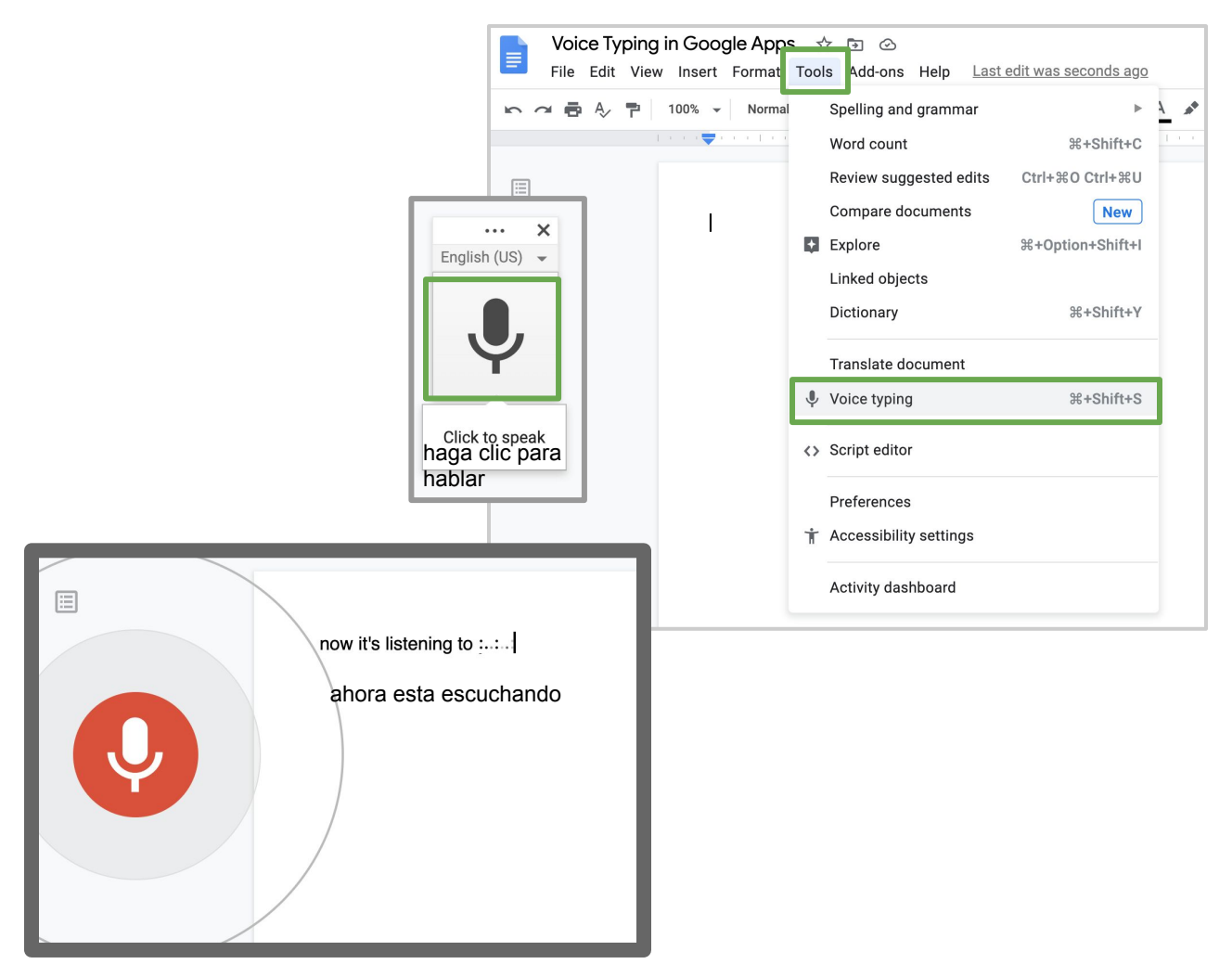

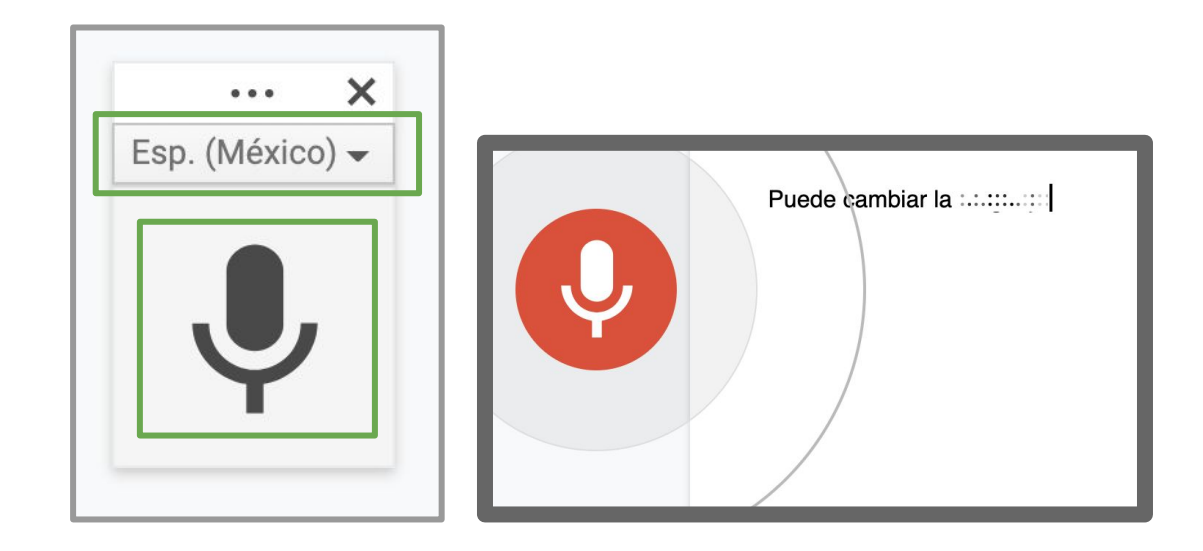

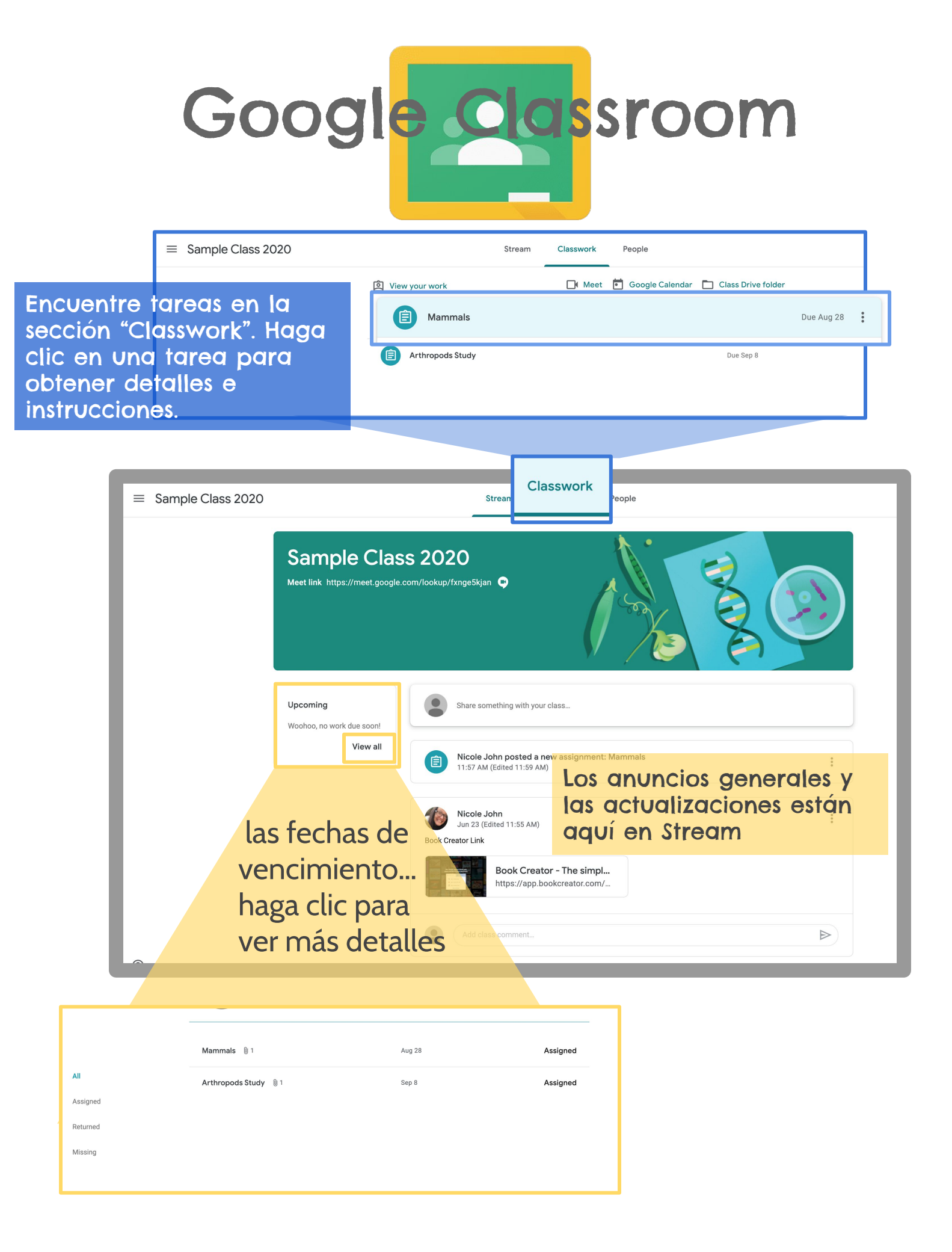

## Cómo ingresar a reuniones por video con su maestro

Días: lunes martes jueves viernes 9:30 9:30 9:30 9:30 Horarios. 10:45 10:45 10:45 10:45 1:00 1:00 1:00 1:00

> Cever Millview Elementary 1.

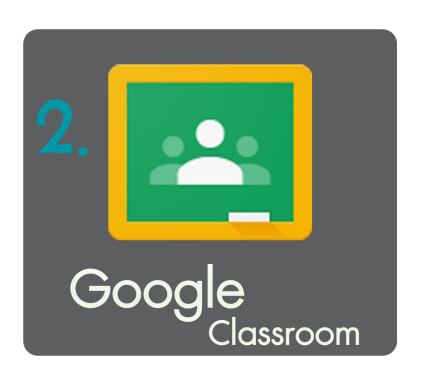

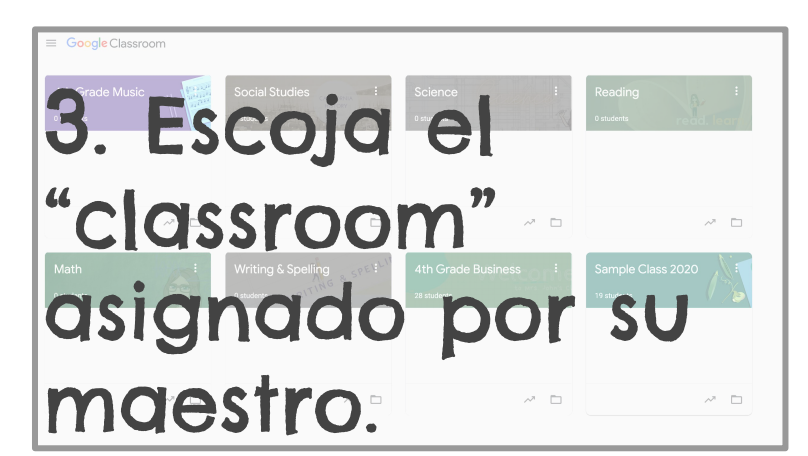

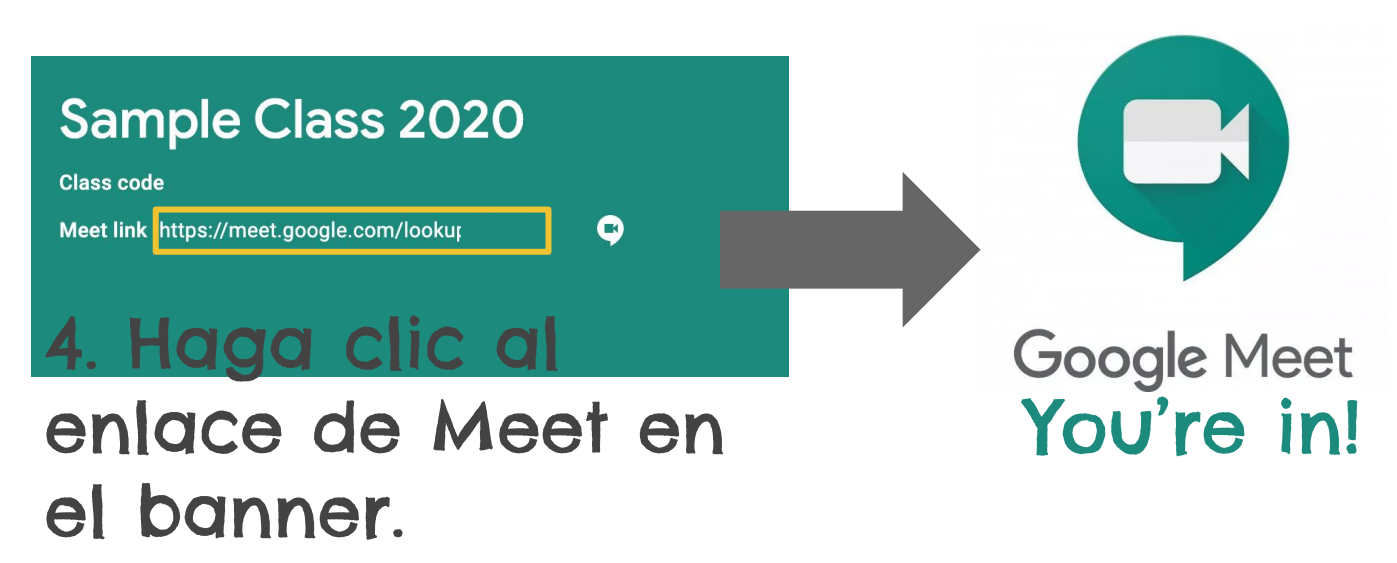

## Usando Enlaces en el Chat

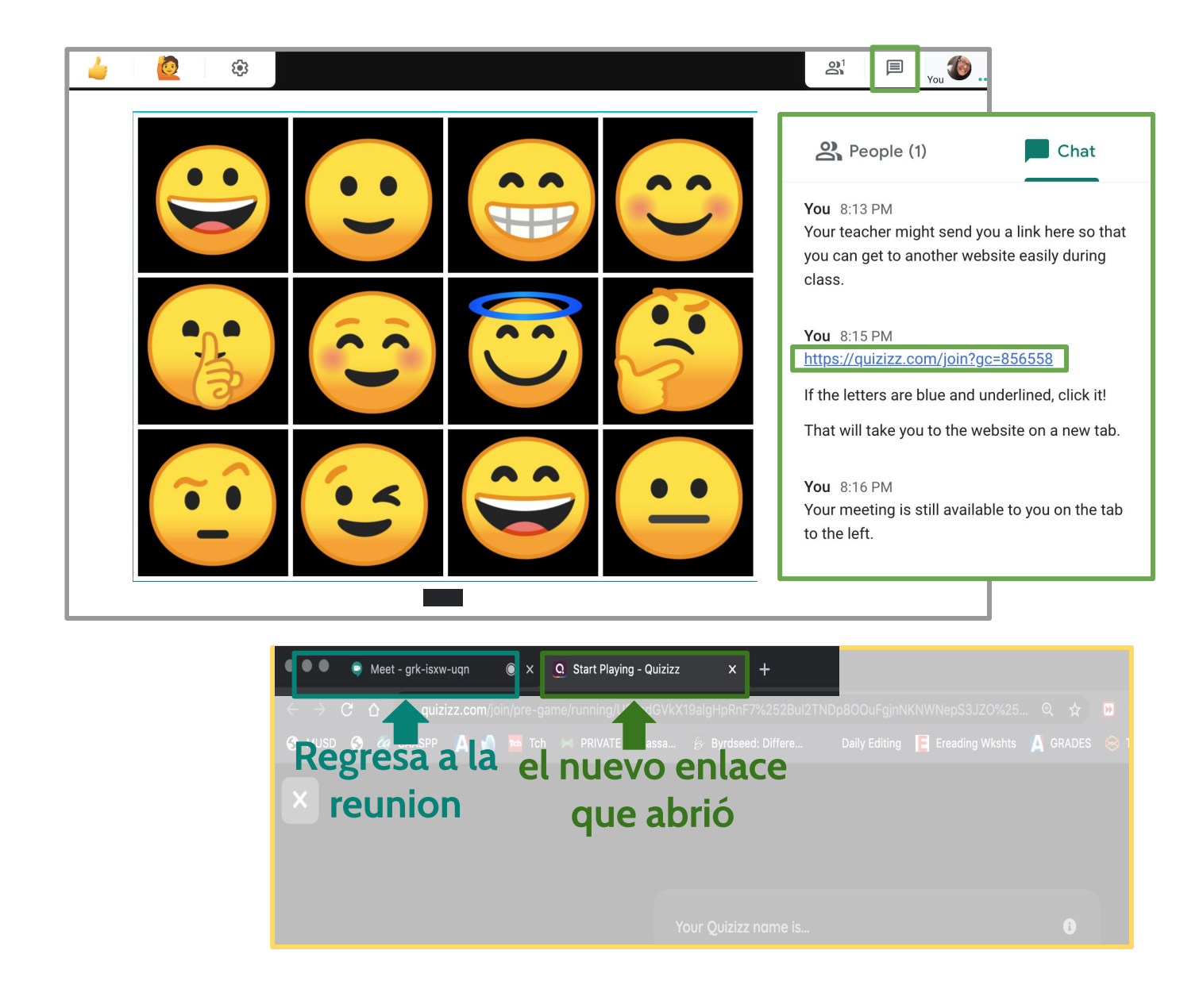

Dividiend

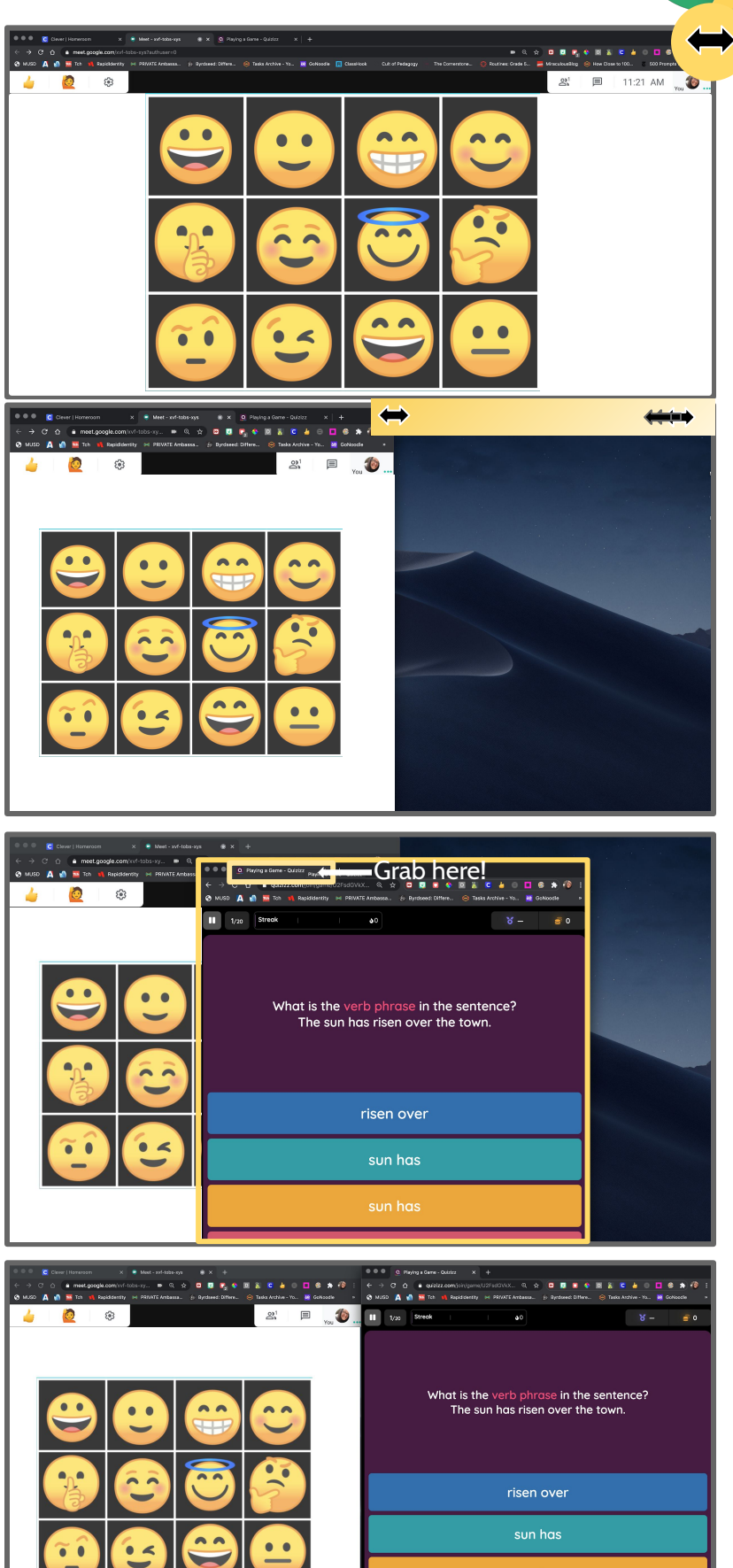

has risen

A veces en una reunión, el maestro querrá que mire otra cosa, y que también ¡siga en Google Meet! Aquí le indicamos cómo dividir su pantalla. Use la flecha de doble punta que aparece cuando se desplaza por la barra de pestañas.

Use la flecha de doble punta para cambiar el tamaño de la ventana para que sea aproximadamente la mitad del tamaño de la pantalla de su Chromebook.

Haga clic y arrastre la pestaña que desea fuera de la ventana del navegador Chrome.

Siga arrastrando hasta que esté alineado al lado de la ventana de Google Meet.

## Compartir su Pantalla Con su Profesor

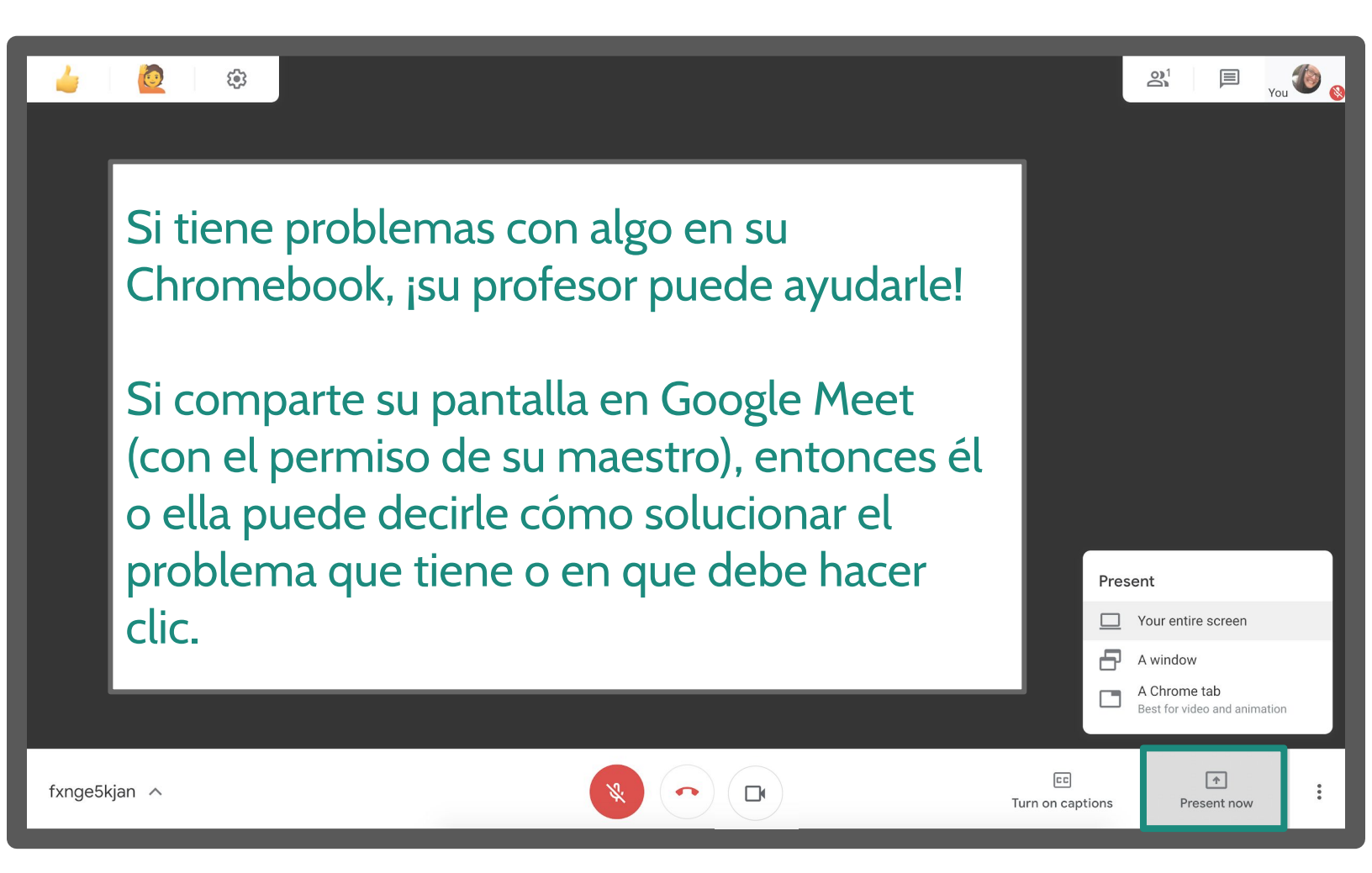

#### Haga clic a "Present now" despues elíja:

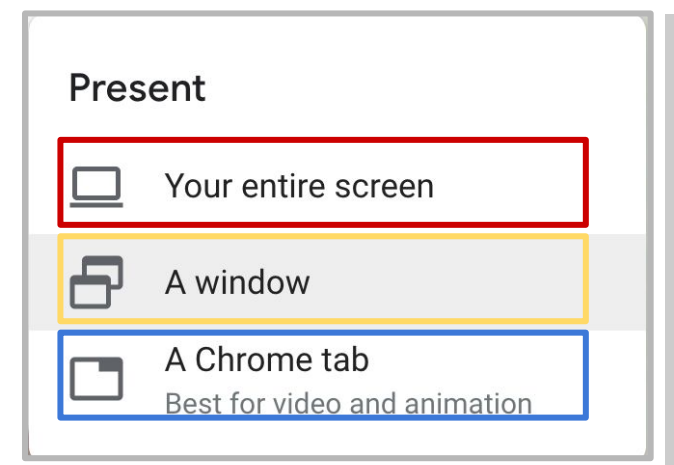

Si su maestro dice que necesita ver la configuración de su Chromebook oprima la sección en rojo.

Si está trabajando con una pantalla dividida y desea mostrar el problema que está experimentando en la aplicación que está usando para la clase oprima la sección amarilla..

Si usted no está usando una pantalla dividida y necesita ayuda para resolver un problema que ocurre en otra pestaña oprima la sección azul.

#### WEBELIEVE CHROMEBOOK MADERAUNIFIED CHROMEBOOK FAQ

#### EL CHROMEBOOK NO ESTÁ CARGANDO

ASEGURESE QUE SU CARGADOR ESTÉ CONECTADO DE FORMA SEGURA EN LA PARED, AL CARGADOR Y AL APARATO DE CHROMEBOOK.

SI USTED AÚN NO PUEDE HACER QUE SU CHROMEBOOK CARGUE DESPUÉS DE HABER REVISADO QUE TODO ESTÁ BIEN ASEGURADO, ENTONCES COMUNIQUESE CON EL MAESTRO/A DE SU HIJO/A PARA ASÍ SOLICITAR UN NUEVO CARGADOR AL DEPARTAMENTO [IT].

#### ¿DÓNDE PUEDO ENCONTRAR MI CLAVE DEL WI-FI?

USTED PUEDE ENCONTRAR USUALMENTE SU CLAVE EN UNA ETIQUETA EN EL ROUTER DE SU CASA.

#### ¿CUÁL ES EL TIPO DE SEGURIDAD DE MI WI-FI?

HAY 3 OPCIONES PARA SELECCIONAR: WEP, PSK 0 EAP. EN LA MAYORÍA DE LOS CASOS PSK DEBERÍA SER LA OPCIÓN A ESCOGER. SI PSK NO FUNCIONA, NO AFECTA EN NADA INTENTAR CON LOS OTROS DOS TIPOS DE SEGURIDAD HASTA ENCONTRAR UNA QUE FUNCIONE CON SU WI-FI.

#### ACCIDENTALMENTE DAÑÉ EL CHROMEBOOK

COORDINE CON EL MAESTRO/A DE SU HIJO/A PARA HACERLE SABER AL DEPARTAMENTO ACERCA DE LOS DAÑOS. SI LOS DAÑOS NO SON REPARABLES, ENTONCES USTED SERÁ RESPONSABLE DE REEMPLAZAR EL APARATO.

#### ¿PUEDO IMPRIMIR DESDE MI CHROMEBOOK?

SI USTED TIENE UNA IMPRESORA, ENTONCES PUEDE CONECTAR EL CABLE A UN PUERTO USB EN EL CHROMEBOOK Y ESO LE PERMITIRÁ IMPRIMIR.

#### MI HIJO/A NO PUEDE ACORDARSE DE SU CLAVE.

SI SU HIJO/A NO PUEDE ACORDARSE DE SU CLAVE, EL/ELLA PUEDE COMUNICARSE CON SU MAESTRO/A QUIEN PODRÁ RE-ESTABLECERLA.

#### ¿PUEDO INGRESAR DESDE LA COMPUTADORA MOVIL DE MI HIJO/A?

LOS CHROMEBOOKS ESTÁN CONFIGURADOS PARA PERMITIR SOLAMENTE CUENTAS ELECTRONICAS MANEJADAS POR EL DISTRITO QUE TIENEN PERMISO PARA INGRESAR.

> TENGA PRESENTE QUE CUALQUIER INFORMACIÓN QUE SEA INGRESADA MIENTRAS ESTÁ DENTRO DE LA CUENTA DEL ESTUDIANTE ESTÁ SUJETA A SER SOLICITADA EN CUALQUIER MOMENTO. ASÍ QUE POR FAVOR ABSTENGASE DE USAR LOS CHROMEBOOKS PARA USO PERSONAL.

#### Recursos para Internet

Madera Unificado está en el proceso de identificar y adquirir recursos de internet que pueden ser utilizados por las familias que no pueden obtener acceso al internet en sus casas. Este panfleto incluye información que las

familias pueden utilizar para adquirir internet a bajo costo a través de proveedores de servicios. Aunque muchas de estas ayudas son en línea, estas pueden accederse a través de un teléfono celular (smartphone).

• Comcast Xfinity ha desbloqueado sus puntos de acceso para que los estudiantes puedan acceder gratuitamente por ahora. Usted puede encontrar donde están estos lugares en la siguiente dirección: http://wifi.xfinity.com/

• Utilice el mapa interactivo para encontrar un punto de acceso cerca de usted.

• Utilice el aplicación smartphone para encontrar un punto de acceso cerca de usted.

• Comcast está ofreciendo 2 meses de internet gratis instalado en su hogar para los estudiantes que cumplan con sus requisitos. Para explorar esta opción visite: https://www.internetessentials.com/ o llame al 1-855-846-8376

- \$10 por mes después de los dos primeros
- $\circ$  Sin contrato
- Sin chequeo de crédito
- Sin costo por la instalación

• AT&T está ofreciendo 2 meses de internet gratis instalado en su hogar si su familia cumple con los requisitos. Para explorar esta opción visite:

https://www.att.com/shop/internet/access/ o llame al 1- 855.220.5211

- $\circ$  \$10 por mes después de los dos primeros
- Sin contrato
- Chequeo de crédito requerido
- Sin costo por la instalación

 Verizon está brindando 15GB adicionales de data en casi todos sus planes entre el 3/25/2020 y 4/30/2020. Para explorar esta opción visite https://www.verizonwireless.com/support/covid-19-fags/ o llame al 1-800-922-0204

• Iniciativa de Conexión de Fresno State:

 El Centro de llamadas de Fresno State le ayudará a obtener servicios de internet a bajo costo. Llamar al (559) 278-0708 , 278-0702 , o 278-0712 . El volumen de llamadas es alto; deje un correo de voz si usted no es conectado con una persona.